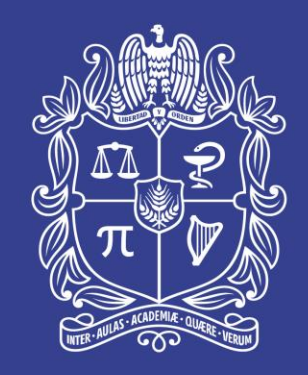

# UNIVERSIDAD NACIONAL DE COLOMBIA

Dirección de Bienestar Universitario – Sede Bogotá.

Universidad Nacional de Colombia

### INGRESO AL SISTEMA DE INFORMACIÓN – MI HIMS

## Link: http://www.sinsu.unal.edu.co/

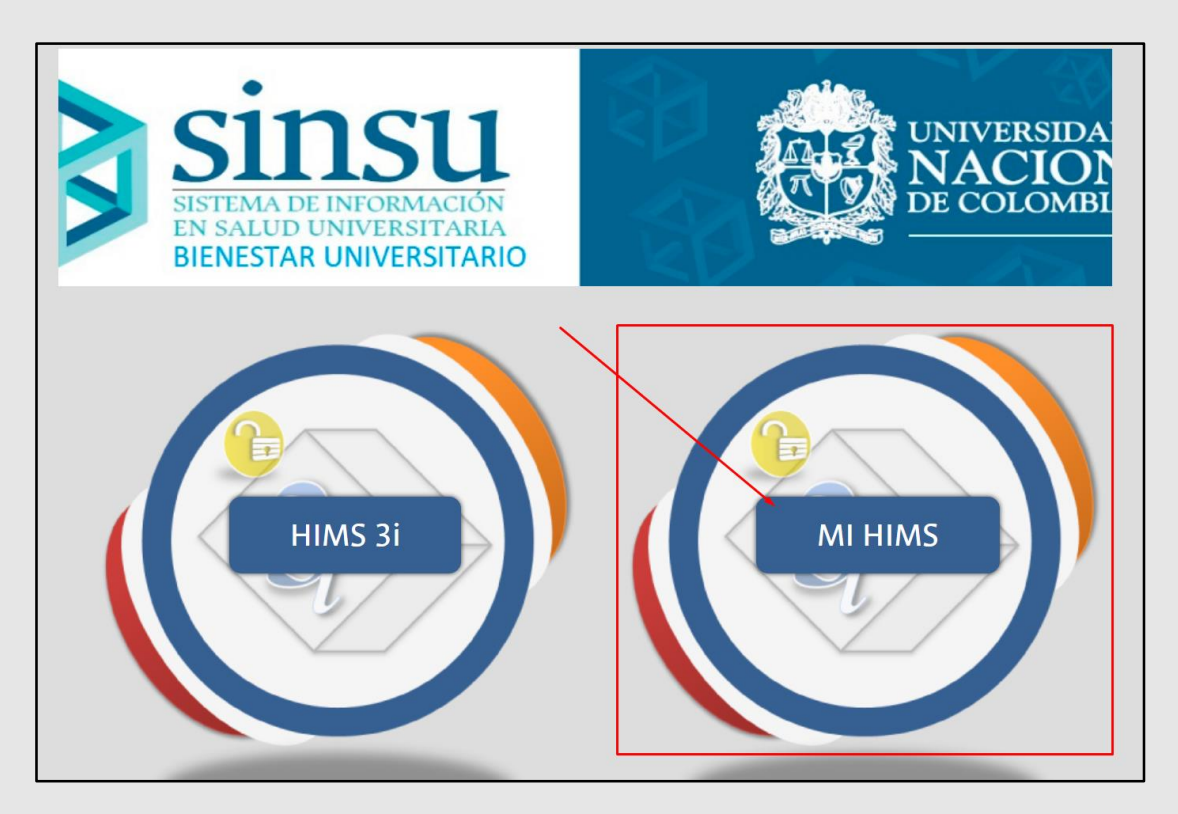

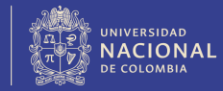

Dirección de Bienestar Universitario

#### MI HIMS - Validación Usuario / Contraseña.

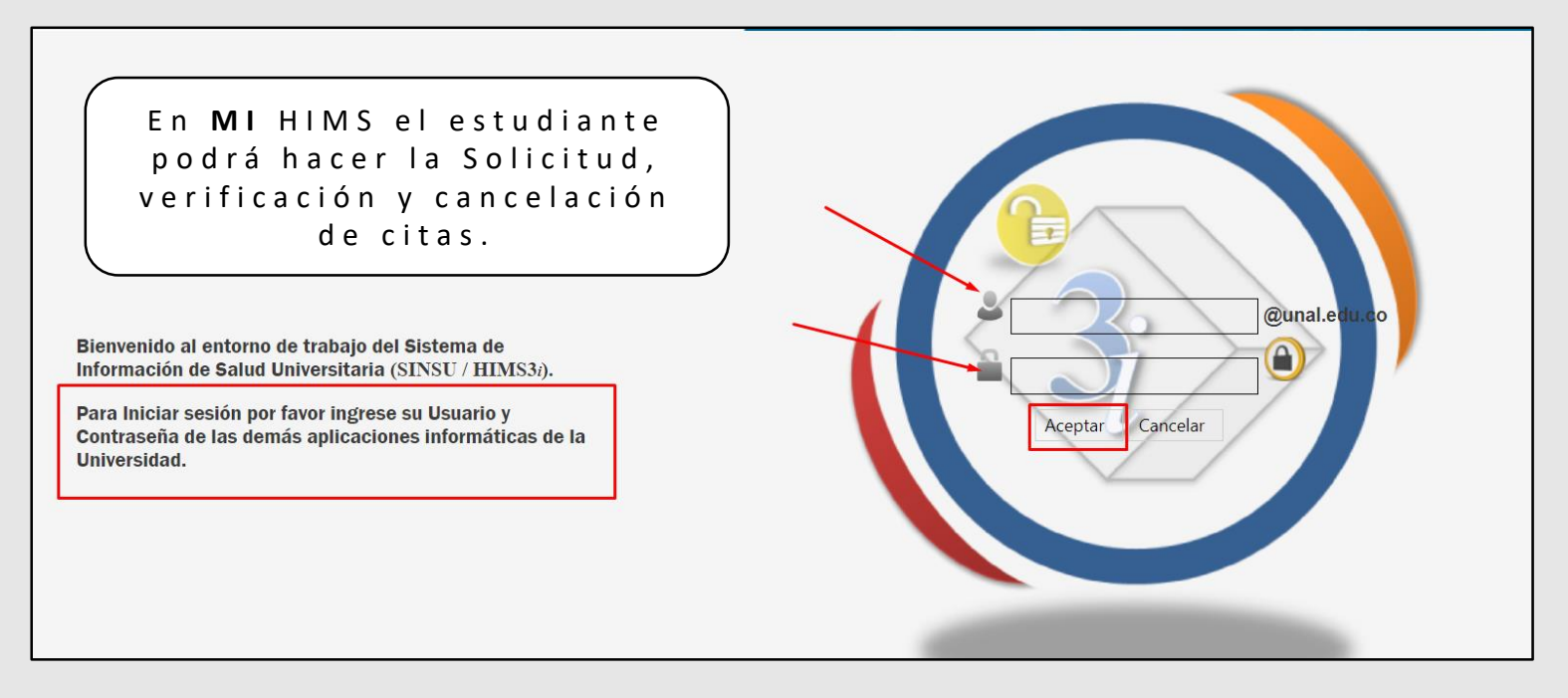

#### Ejemplo:

| Usuario: | jserranop |
|----------|-----------|
| Clave:   | JAra1224  |

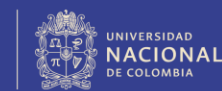

#### MI HIMS – Error Contraseña Inválida.

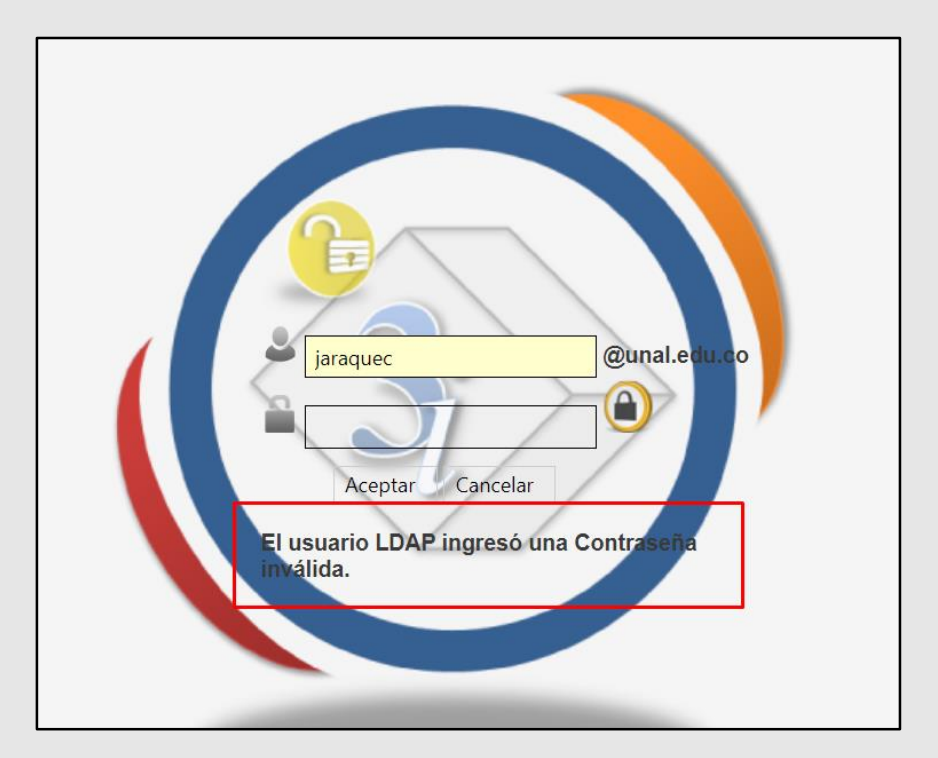

#### NOTA:

En caso de que se presente algún inconveniente con el acceso de Usuario y Contraseña, por favor tenga en cuenta lo descrito en la siguiente diapositiva.

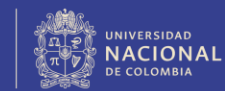

#### Gestión de Autenticación - CAMBIO DE CONTRASEÑA.

Link: <u>https://cuenta.unal.edu.co/</u>

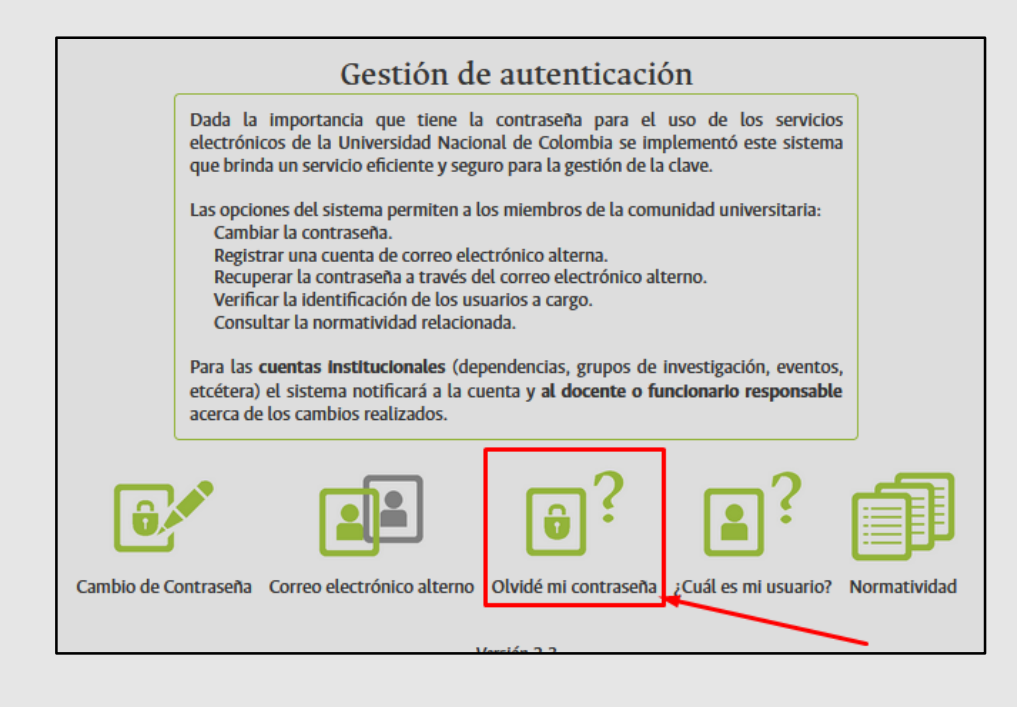

#### RECOMENDACIONES.

- En caso de haber cambiado su contraseña de correo electrónico se recomienda realizar este cambio desde la página Gestión de autenticación - Universidad Nacional de Colombia (<u>unal.edu.co</u>) (Link: <u>https://cuenta.unal.edu.co/</u>) para que ésta quede actualizada en todos los sistemas de información.
- El ingreso al sistema es únicamente con el USUARIO (sin @<u>unal.edu.co</u>) - (Sin mayúsculas y con la misma contraseña de correo electrónico.
- SINSU no reconoce claves de usuario que contengan espacios y tampoco que contenga la letra "ñ".
- Si está realizando el ingreso desde el celular verificar que la primera letra del usuario no se encuentre en mayúsculas.

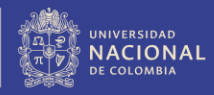

## PASO UNO.

#### DILIGENCIAMIENTO <u>ENCUESTA PERFIL DE SALUD</u>.

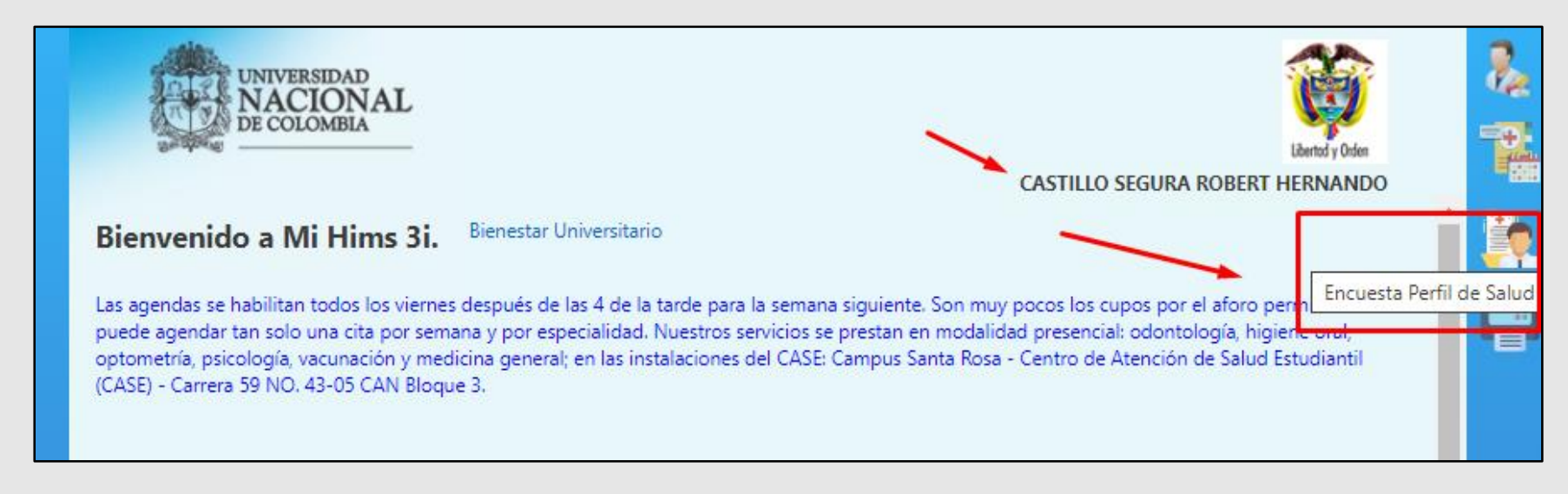

Credenciales Validadas – INGRESO A SATISFACCIÓN (Nombre del Estudiante).

**OPCIÓN Encuesta Perfil de Salud**– Dar Clic en el icono de **Encuesta Perfil de Salud** para realizar el Diligenciamiento.

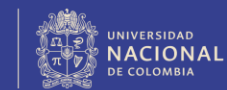

#### Consentimiento Informado- ACEPTACIÓN.

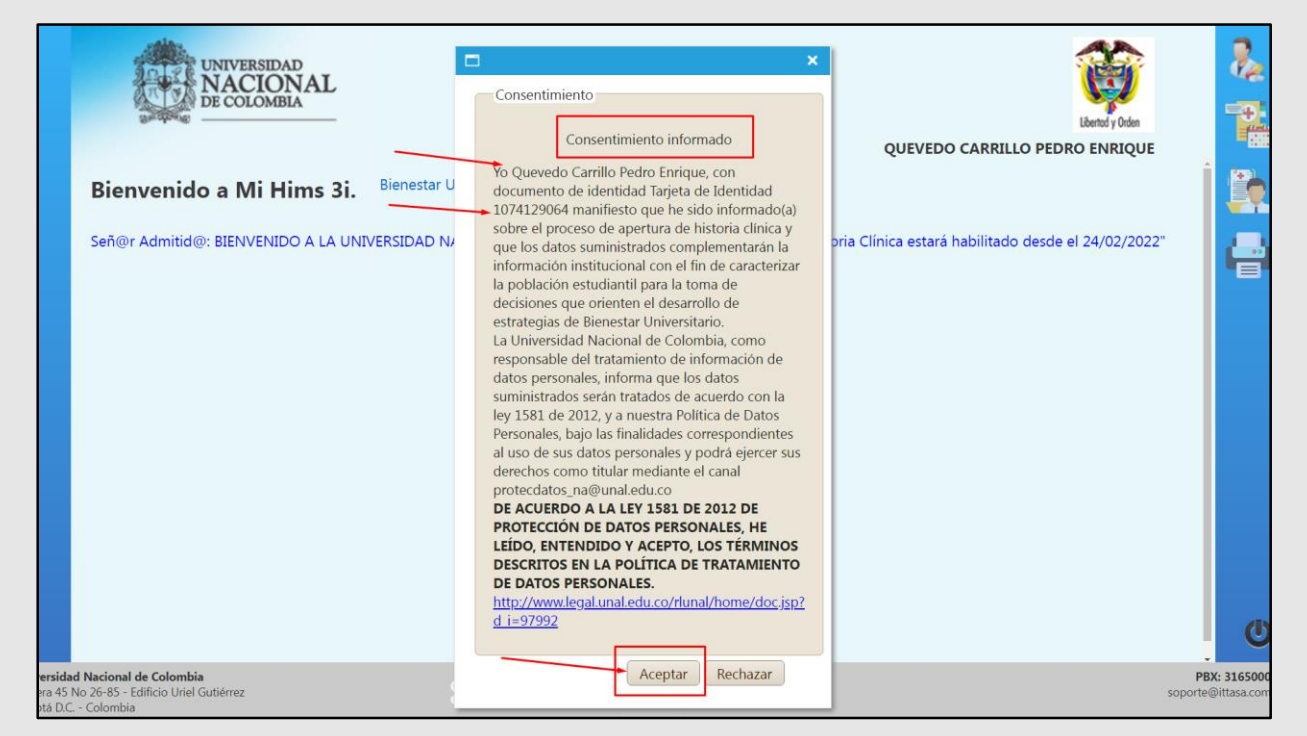

Leer y ACEPTAR el Consentimiento Informado.

En caso de Rechazar no podrá continuar con el diligenciamiento de la Encuesta Perfil de Salud.

En caso de que lo halla rechazado, pero desee continuar con el diligenciamiento, informar al correo: <u>divsaludsis bog@unal.edu.co\_</u>para que sea habilitado nuevamente.

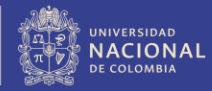

#### Encuesta Perfil de Salud - REGISTRO DE ENCUESTA.

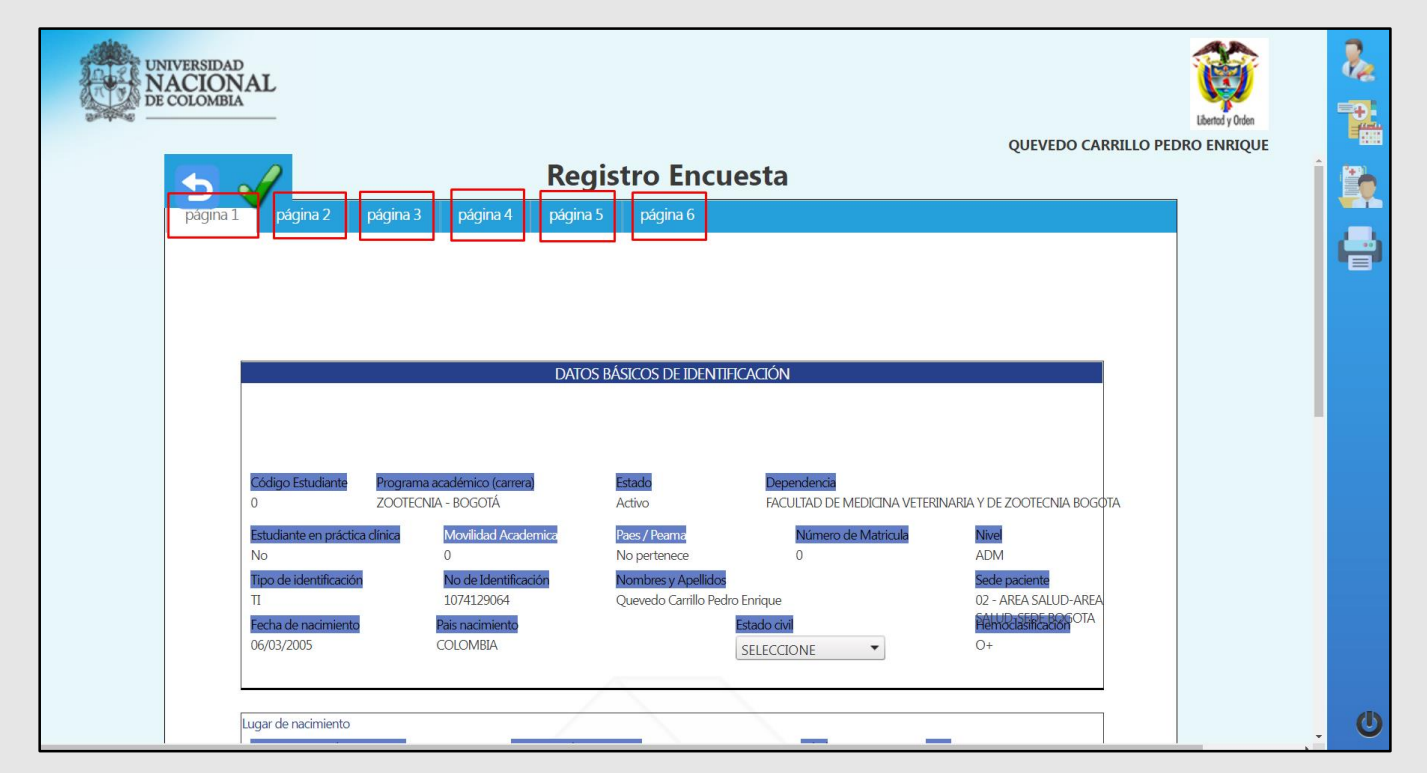

Se procede a realizar el diligenciamiento **TOTAL** de los campos habilitados y las **OPCIONES DESPLEGABLES** según la selección, en caso de presentar algún **REGISTRO FALTANTE** el Sistema de Información no lo dejara avanzar Y FINALIZAR EL REGISTRO.

#### NOTA: En caso de presentarse alguna falla de conexión se deberá ingresar nuevamente y realizar todo el registro desde la Pagina 1 a la 6.

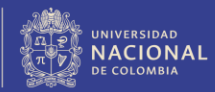

#### Diligenciamiento Finalizado - DILIGENCIAMIENTO EXITOSO.

Validar la información Registrada en la Encuesta Perfil de Salud con el Icono

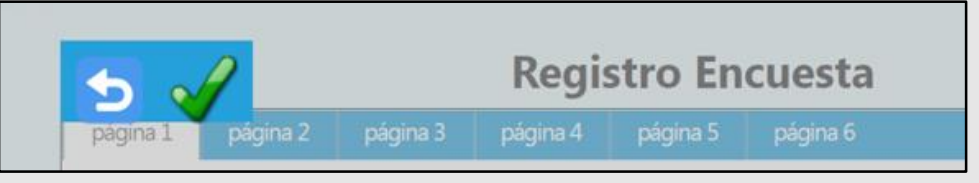

Guarde la Encuesta Perfil de Salud dando clic en el icono del Diskette.

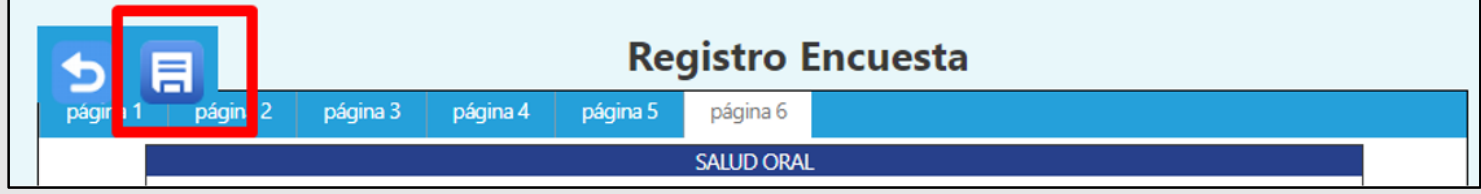

Confirme el GUARDADO PERFIL DE SALUD con el Botón OK.

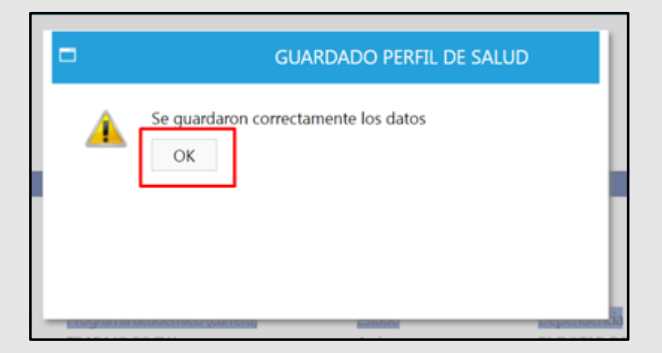

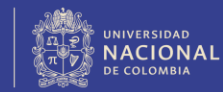

#### Comprobante de Diligenciamiento- ENCUESTA PERFIL DE SALUD.

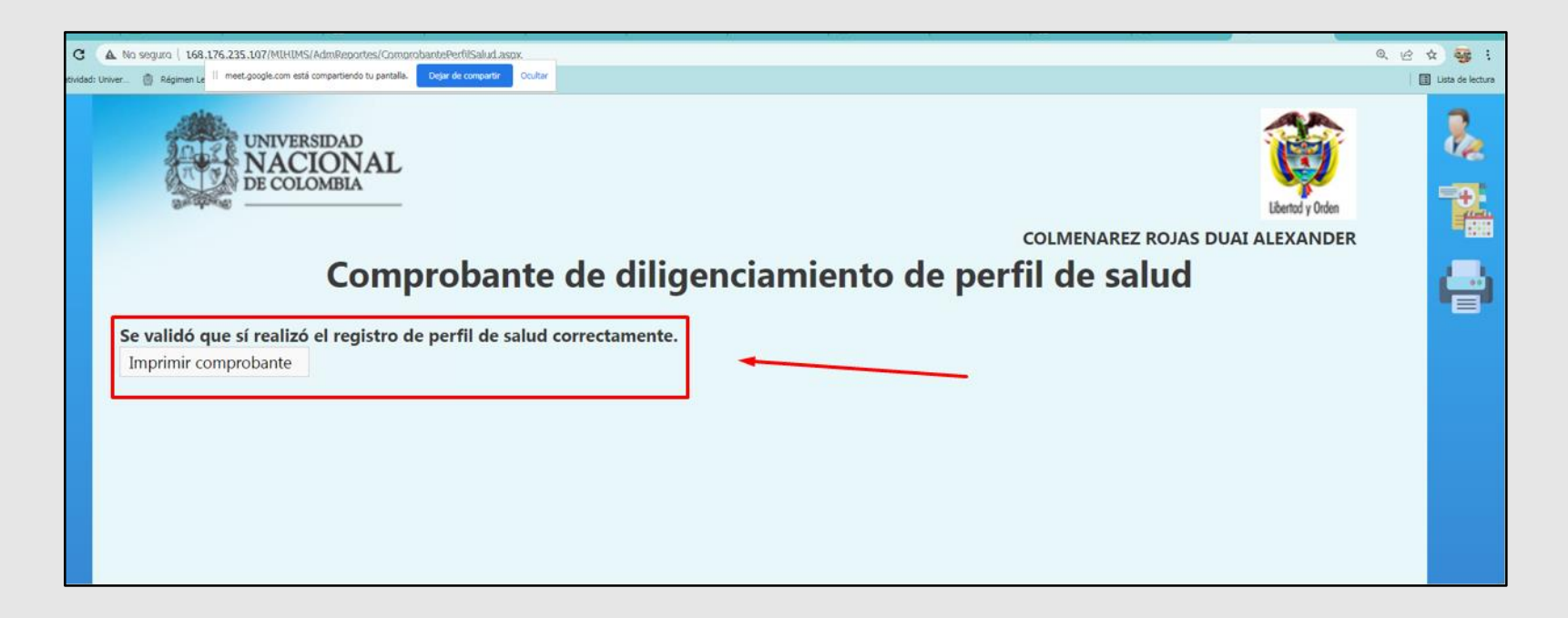

Dar Clic en IMPRIMIR COMPROBANTE.

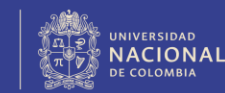

En caso de tener alguna inquietud en cuanto al <u>Diligenciamiento</u> de la ENCUESTA PERFIL DE SALUD, por favor haga clic en el siguiente link:

http://bienestar.bogota.unal.edu.co/Perfil\_Integral\_Ind ividual.php

Valide el paso a paso en el video <u>¿Cómo llenar el</u> <u>formulario encuesta del perfil en salud?</u>, y haga el registro exitoso en el Sistema de Información SINSU.

Cumpliendo con el diligenciamiento de la ENCUESTA PERFIL DE SALUD, el estudiante podrá <u>Solicitar Cita</u>, consultar las <u>Citas Agendadas</u> y <u>Cancelar Cita</u> que tenga programadas.

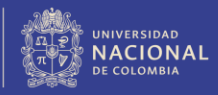

Dirección de Bienestar Universitario

## PASO DOS.

Si el estudiante dio cumplimiento a satisfacción al diligenciamiento de la <u>ENCUESTA PERFIL DE SALUD</u>, como se indica en el **PASO UNO**, el estudiante podrá tener acceso a las siguientes opciones dentro de el Sistema de Información:

- 1. Solicitar Citas.
- 2. Consultar las Citas Agendadas
- 3. Cancelar Cita.

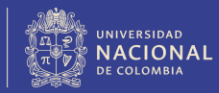

#### ADMINISTRADOR CITAS.

| ← →        | C A No es seguro   sinsu.unal.edu.co/MIHIMS/AdministrarCitas/CitasMedica | as.aspx 🖻 🖈 🗖 🍑 Actualizar 🔅 |
|------------|--------------------------------------------------------------------------|------------------------------|
| 5 <b>-</b> | UNIVERSIDAD<br>NACIONAL<br>DE COLOMBIA                                   | Libertod y Orden             |
| e          | Citas Agendada<br>Fecha Inicio: Fecha Fin:<br>Buscar                     | Administrar Citas            |

#### Para visualizar el menú (Solicitar Citas, Citas Agendadas y Cancelar Citas), deberá dar clic en el icono <u>Administrar Citas</u>.

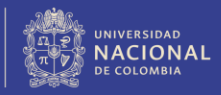

#### 1. SOLICITAR CITAS.

Tenga en cuenta lo siguiente:

- 1. Deberá dar Clic en icono correspondiente a **Solicitar Cita.**
- 2. Posteriormente se actualizara la pantalla y se visualizaran los parámetros para solicitar la cita, deberá seleccionar la lista desplegable de los siguientes campos según la necesidad:

Administrador: (Si aplica). Tipo de Atención: Especialidad: Servicio: Fecha Cita:

Completados los anteriores campos, deberá dar clic en el Botón **Buscar**, podrá visualizar las **Citas Disponibles**, identificando <u>*Profesional*</u>, *Fecha* – *Hora Inicial*, *Fecha* – *Hora Final y Consultorio*.

Luego de validar la cita, proceder a realizar clic en el icono (+) **Seleccionar**, y posterior valide en la CONFIRMACIÓN OPERACIÓN con el Botón **OK**.

Ver la imagen Solicitud de Cita.

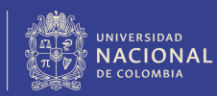

#### SOLICITAR CITAS.

| Solici | itar Cita                                                                                                  | DE COLOMBIA                   |                 | Solicitud              | de Cita            |            | Libertod y Orden PRUEBA SINSU PRUEBA                                                                                             |  |
|--------|----------------------------------------------------------------------------------------------------|-------------------------------|-----------------|------------------------|--------------------|------------|----------------------------------------------------------------------------------------------------|--|
|        | Administradora :<br>Tipo de Atención :<br>Especialidad :<br>Servicio :<br>Fecha Cita:<br>Citas Disponibles |                               |                 | DE SALUD               | Ŧ                  | ]          |                                                                                                    |  |
| 1      |                                                                                                    |                               |                 | Consultas              |                    |            |                                                                                                    |  |
|        | Especialidad :<br>Servicio :                                                                               |                               | MEDI            | CINA GENERAL           | Ŧ                  |            |                                                                                                    |  |
| 5      |                                                                                                    |                               | Consu           | ulta de primera vez po | or medicina ger 🔻  |            |                                                                                                    |  |
|        | Fecha Cit                                                                                                  | ta:                           | 02/12           | 2/2022                 | 3                  |            |                                                                                                    |  |
|        | Citor Die                                                                                                  | nonihlor                      | Busca           | ar 🔫                   |                    | Dar Clic   | en el Boton Buscar.                                                                                                    |  |
|        | Acción                                                                                                    | Profesional                   | Fecha -         | Hora Inicial           | Fecha - H          | lora Final | Consultorio                                                                                                    |  |
|        | Ð                                                                                                    | BARNARD ANTONIO BELLO CACERES | 02/12/2022 08:0 | 00:00                  | 02/12/2022 08:30:0 | 00         | 201 - CASE CONSULTORIO 201 -<br>(UNAL SE -(AREA SALUD - SEDE<br>BOGOTA) - CASE-Cra 59 No 43-45<br>CAN Bloque 3, Edifi            |  |
|        | •                                                                                                    | MAURICIO MONTOYA JARAMILLO    | 02/12/2022 08:0 | 00:00                  | 02/12/2022 08:30:0 | 00         | 215 - CASE CONSULTORIO 210 -<br>(UNAL SEDE BOGOTA) - (AREA SALUD<br>- SEDE BOGOTA) - CASE-Cra 59 No<br>43-45 CAN Bloque 3, Edifi |  |
|        | Ð                                                                                                    | BARNARD ANTONIO BELLO CACERES | 02/12/2022 08:3 | 30:00                  | 02/12/2022 09:00:0 | 00         | 201 - CASE CONSULTORIO 201 -<br>(UNAL SE -(AREA SALUD - SEDE<br>BOGOTA) - CASE-Cra 59 No 43-45<br>CAN Bloque 3, Edifi            |  |
|        | , E                                                                                                    | MAURICIO MONTOYA IARAMILLO    | 02/12/2022 08:3 | 80:00                  | 02/12/2022 09:00:0 | 00         | 215 - CASE CONSULTORIO 210 -<br>(UNAL SEDE BOGOTA) -(AREA SALUD                                                                  |  |

Imagen\_Solicitud\_Cita.

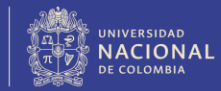

#### CONFIRMAR OPERACIÓN.

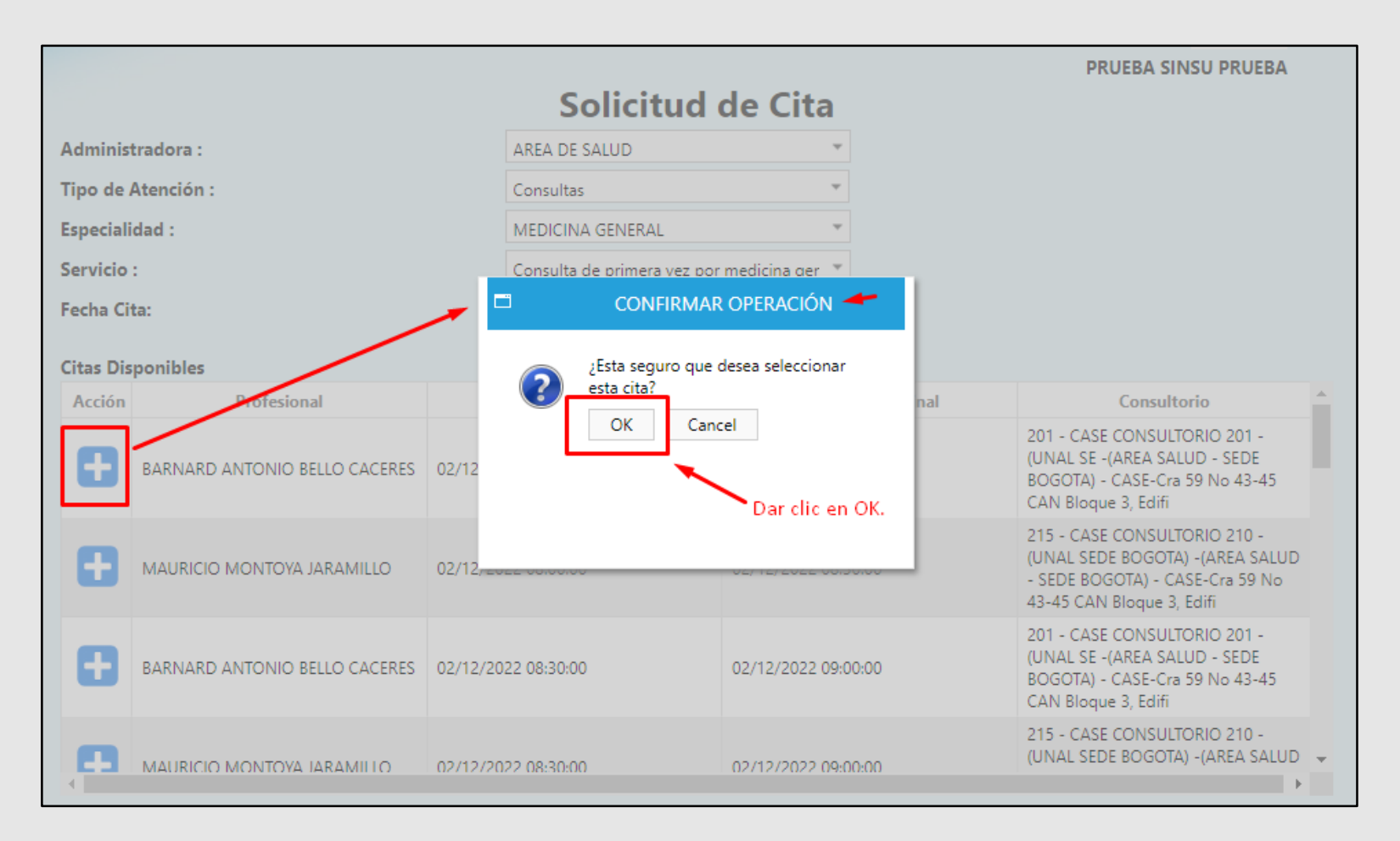

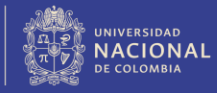

#### Reporte de Confirmación de la CITA PROGRAMADA.

Se habilitara una nueva ventana en la cual podrá visualizar el soporte de la **CITA PROGRAMADA**.

Se recomienda validar los **Datos de Identificación del Usuario, Fecha, Hora y Servicio** correspondiente que con la CITA PROGRAMADA.

**Recuerde:** 

<u>Que podrá Guardar o imprimir el</u> soporte de la cita solicitada.

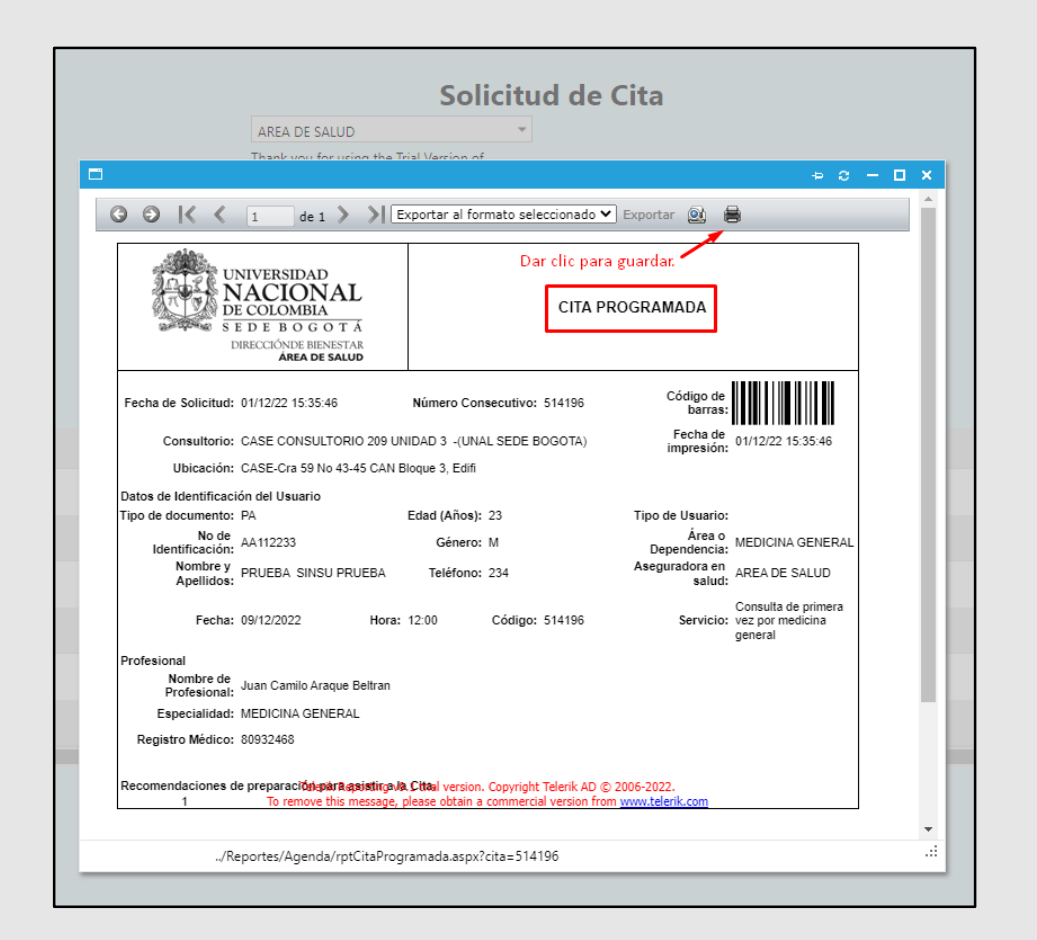

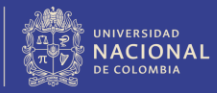

#### 2. CITAS AGENDADAS.

Tenga en cuenta lo siguiente:

- 1. Deberá dar Clic en icono correspondiente a Citas Agendadas.
- Posteriormente se actualizara la pantalla y se visualizaran los parámetros para consultar las Citas Agendadas en el Sistema de Información, deberá seleccionar la lista desplegable de los siguientes campos:

Fecha Inicio: Fecha Fin:

Completados los anteriores campos, deberá dar clic en el Botón **Buscar**, podrá visualizar las **Citas Agendadas**, identificando <u>Nombre del Medico, Fecha Hora Inicial,</u> <u>Fecha Hora Final, Consultorio y Lugar de Atención.</u>

Ver la imagen Citas Agendadas.

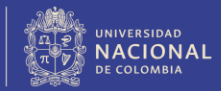

#### CITAS AGENDADAS.

| Agendadas<br>Fecha Inicio: 01/12/2022<br>Buscar Dar clic en B |                     | Citas Agendadas     |                                                       | Libertod y Orden<br>PRUEBA SINSU PRUEBA |
|---------------------------------------------------------------|---------------------|---------------------|-------------------------------------------------------|-----------------------------------------|
| Nombre Medico                                                 | Fecha Hora Inicial  | Fecha Hora Final    | Consultorio                                           | Lugar Atención                          |
| JUAN CAMILO ARAQUE BELTRAN                                    | 09/12/2022 12:00:00 | 09/12/2022 12:30:00 | CASE CONSULTORIO 209 UNIDAD 3 -<br>(UNAL SEDE BOGOTA) | AREA SALUD - SEDE BOGOTA                |
|                                                               |                     |                     |                                                       |                                         |

Imagen Cita Agendadas.

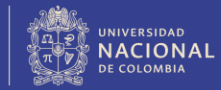

#### 3. CANCELAR CITAS.

Tenga en cuenta lo siguiente:

- 1. Deberá dar Clic en icono correspondiente a Cancelar Cita.
- 2. Posteriormente se actualizara la pantalla y se visualizaran la siguiente información <u>Nombre del Medico, Fecha Hora Inicial, Fecha Hora Final y Lugar de Atención</u>

Luego de validar la Cita Agendada, proceder a realizar clic en el icono (X) **Anular Cita**, y posteriormente valide en la ventana ANULAR CITA con el Botón **OK**.

Ver la imagen Cancelar Cita.

#### ANULAR CITA.

|    | UNIVERSIDAD<br>NACIONAL<br>DE COLOMBIA | Ca                  | ancelar Cita Medica | ia<br>PRUEBA SINSU                          | PRUEBA |
|----|----------------------------------------|---------------------|---------------------|---------------------------------------------|--------|
| Ca | ncelar Cita 🛓 Vedico                   | Fecha Hora Inicial  | Fecha Hora Final    | Lugar Atención                              |        |
|    | JUAN CAMILO ARAQUE BELTRAN             | 09/12/2022 12:00:00 | 09/12/2022 12:30:00 | AREA SALUD - SEDE BOGOTA                    |        |
|    |                                        |                     |                     | Dar clic en la icono para 🛹<br>Anular Cita. |        |

Imagen Cancelar Cita .

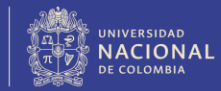

#### ANULAR CITA.

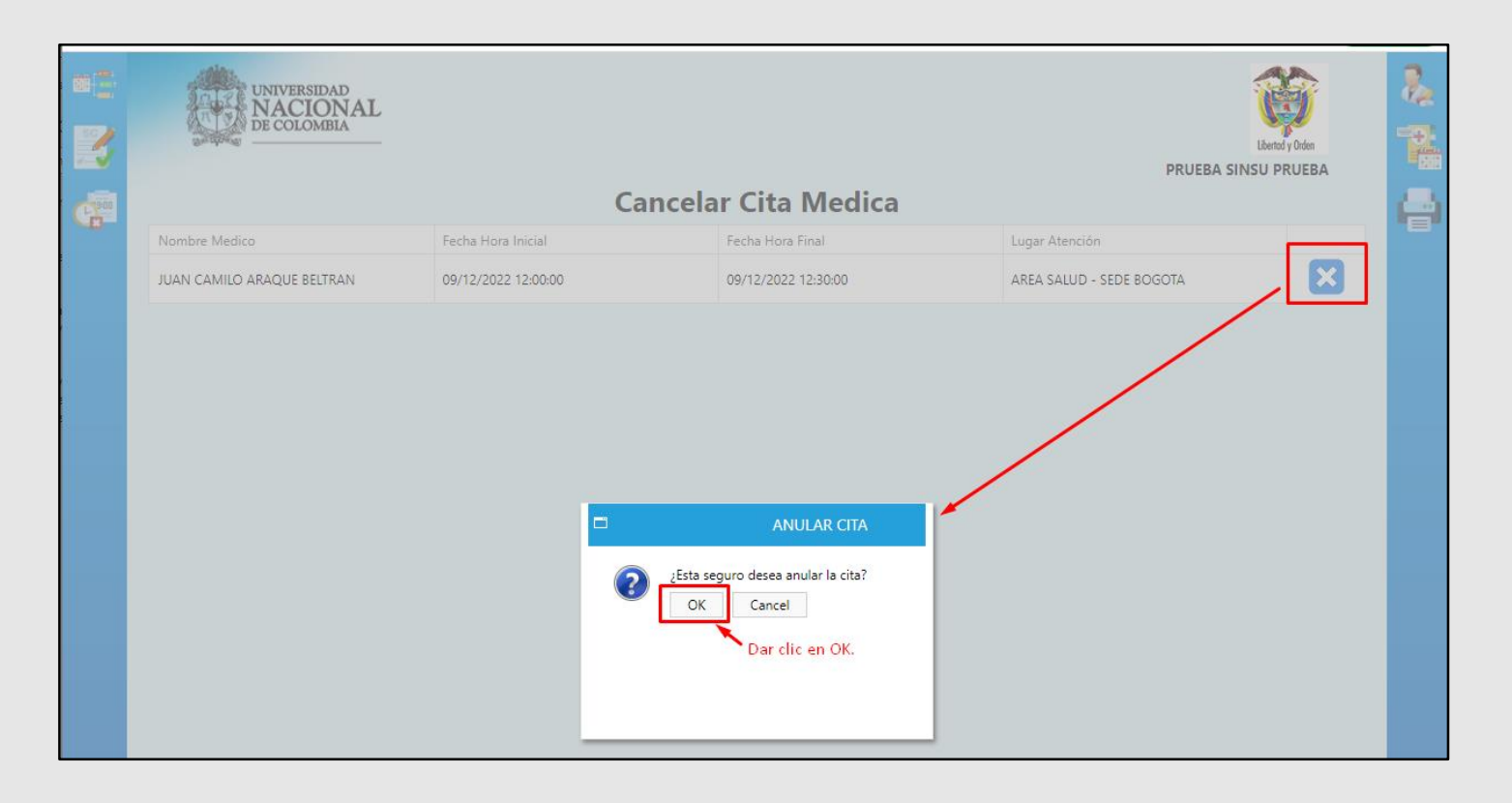

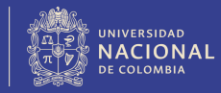

#### ANULAR CITA.

| :<br>:::::::::::::::::::::::::::::::::::: | UNIVERSIDAD<br>NACIONAL<br>De COLOMBIA |                    |                     |                | Libertod y Griden<br>PRUEBA SINSU PRUEBA |    |
|-------------------------------------------|----------------------------------------|--------------------|---------------------|----------------|------------------------------------------|----|
| C-900                                     |                                        | C                  | ancelar Cita Medica |                |                                          | í- |
| -0                                        | Nombre Medico                          | Fecha Hora Inicial | Fecha Hora Final    | Lugar Atención |                                          | -  |
|                                           | No tiene citas para poder cancelarlas. |                    |                     |                |                                          |    |
|                                           |                                        |                    |                     |                |                                          |    |
|                                           |                                        |                    |                     |                |                                          |    |
|                                           |                                        |                    |                     |                |                                          |    |
|                                           |                                        |                    |                     |                |                                          |    |

Finalmente podrá visualizar en el Sistema de Información el mensaje "No tiene citas para poder cancelarlas".

#### **RECUERDE:**

<u>Que usted es el responsable de agendar, consultar y cancelar las citas medicas que requiera según la especialidad en</u> <u>el Sistema de Información **SINSU**.</u>

La asignación de citas esta sujeta a disponibilidad de las agendas de los profesionales.

<u>Es su responsabilidad cancelar la cita, ojalá con anticipación de modo que otro estudiante que la necesite pueda</u> <u>tomarla.</u>

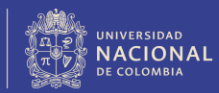

# Gracias

Universidad Nacional de Colombia